## Installation Instructions ProUCL Version 3.00.02

## Option 1

- 1 Open Windows Explorer and create a new directory called ProUCL Version 3.00.02
- 2 Download (save) the ProUCL Version 3.00.02 zipped files (setup.zip) to the ProUCL Version 3.00.02 directory.
- 3 Use the Winzip software(or the equivalent, e.g., EasyZip) to extract all of the files in the ProUCL directory.
- 4 Using Windows Explorer, right-click on the ProUCL Version 3.00.02 main directory and make sure that the read-only attribute is off under Properties.
- 5 Using Windows Explorer, create a shortcut (optional) by right-clicking on the unzipped file, proucl.exe (application), in the ProUCL Version 3.00.02 directory and drag the shortcut to the desktop; or, use the Send To Desktop > (create shortcut); rename (optional) the shortcut to ProUCL Version 3.00.02.
- 6 Using Windows Explorer, start ProUCL Version 3.00.02 by left double-clicking on the unzipped file, proucl.exe (application), in the ProUCL Version 3.00.02 directory, or by left double-clicking on the ProUCL Version 3.00.02 shortcut, or use the RUN command from the Start Menu to locate and run proucl.exe.
- 7 Try to open an example file in the ProUCL Version 3.00.02 sub-directory, Data. If the file does not open, then be sure that the read-only attribute is off (right-click on the Data sub-directory; then, left click on Properties).
- 8 If the computer does not have .NET Framework 1.1 installed (usually for either a pre-2002 Windows operating system or a late version of Windows XP), then it will be necessary for the end user to download it from Microsoft. A Google search for "NET Framework 1.1" will yield several download locations. (Also available upon download of the ProUCL Version 3.00.02 software for your convenience.)

## **Option 2**

Double left-click on the setup.exe file and follow the directions.